## 会議の出席者一覧をダウンロードする方法について

2022年8月時点の情報です。 画面や手順は変更される場合があります。

## <u>Teams会議時の出席者一覧取得方法</u>

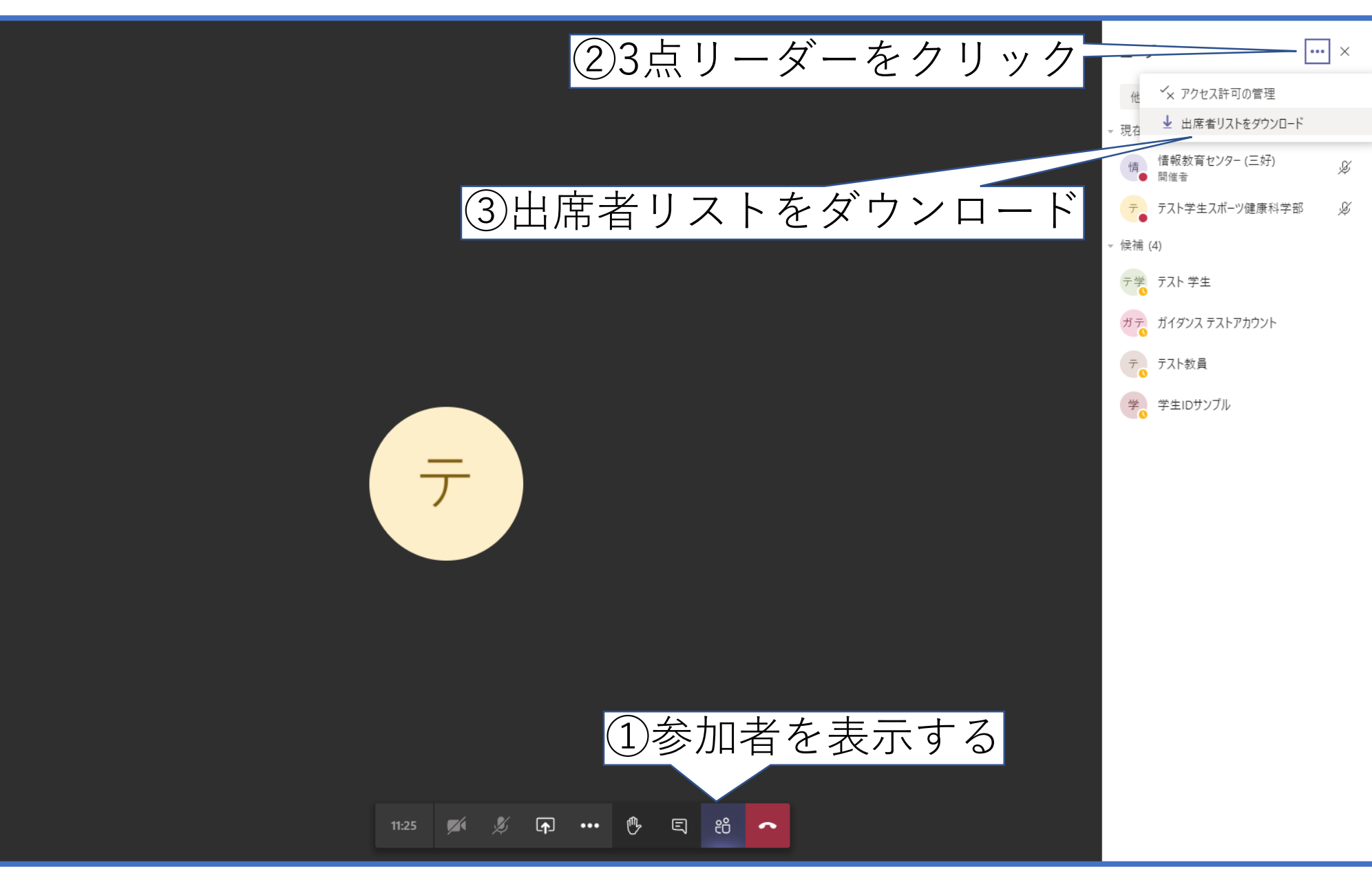

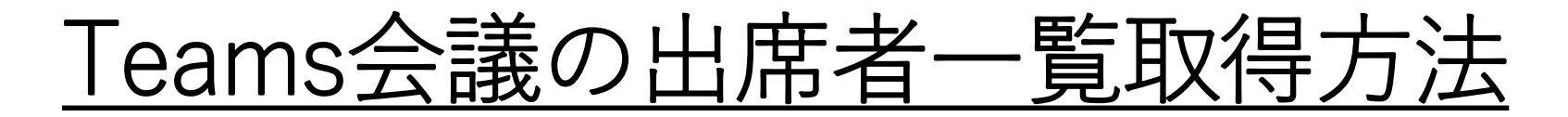

| PC » ダウンロ−ド |                             |                 |                    |      |  |  |  |  |
|-------------|-----------------------------|-----------------|--------------------|------|--|--|--|--|
|             | 名前 ^                        | 更新日時            | 種類                 | サイズ  |  |  |  |  |
|             | 🔊 meetingAttendanceList.csv | 2020/09/23 9:50 | Microsoft Excel CS | 1 KB |  |  |  |  |

既定のダウンロードフォルダに上記ファイルがダウンロードされます。

|    | А              | В       | С               | D |
|----|----------------|---------|-----------------|---|
| 1  | 氏名             | ユーザーの操作 | タイムスタンプ         |   |
| 2  | 情報教育センター (三好)  | 参加      | 2020/9/23 9:46  |   |
| 3  | 情報教育センター (三好)  | 退出      | 2020/9/23 10:05 |   |
| 4  | 情報教育センター (三好)  | 参加      | 2020/9/23 10:10 |   |
| 5  | テスト学生スポーツ健康科学部 | 参加      | 2020/9/23 9:46  |   |
| 6  | テスト学生スポーツ健康科学部 | 退出      | 2020/9/23 9:53  |   |
| 7  | テスト学生スポーツ健康科学部 | 参加      | 2020/9/23 9:57  |   |
| 8  | テスト学生スポーツ健康科学部 | 退出      | 2020/9/23 10:25 |   |
| 9  | 情報教育センター (名古屋) | 参加      | 2020/9/23 10:12 |   |
| 10 | 情報教育センター (名古屋) | 退出      | 2020/9/23 10:15 |   |
| 11 | 情報教育センター (名古屋) | 参加      | 2020/9/23 10:15 |   |
| 12 | 情報教育センター (名古屋) | 退出      | 2020/9/23 10:15 |   |
| 13 | 学生IDサンプル       | 参加      | 2020/9/23 10:14 |   |
| 14 | 学生IDサンプル       | 退出      | 2020/9/23 10:15 |   |
| 15 | 学生IDサンプル       | 参加      | 2020/9/23 10:15 |   |
| 16 | 学生IDサンプル       | 退出      | 2020/9/23 10:25 |   |
| 17 |                |         |                 |   |

ダウンロードした時点までの参加と退出がユーザーごとに記録されます。 授業終了直前にダウンロードすることで開始から終了まで記録されます。

## <u>会議後に出席者一覧をダウンロードする①</u>

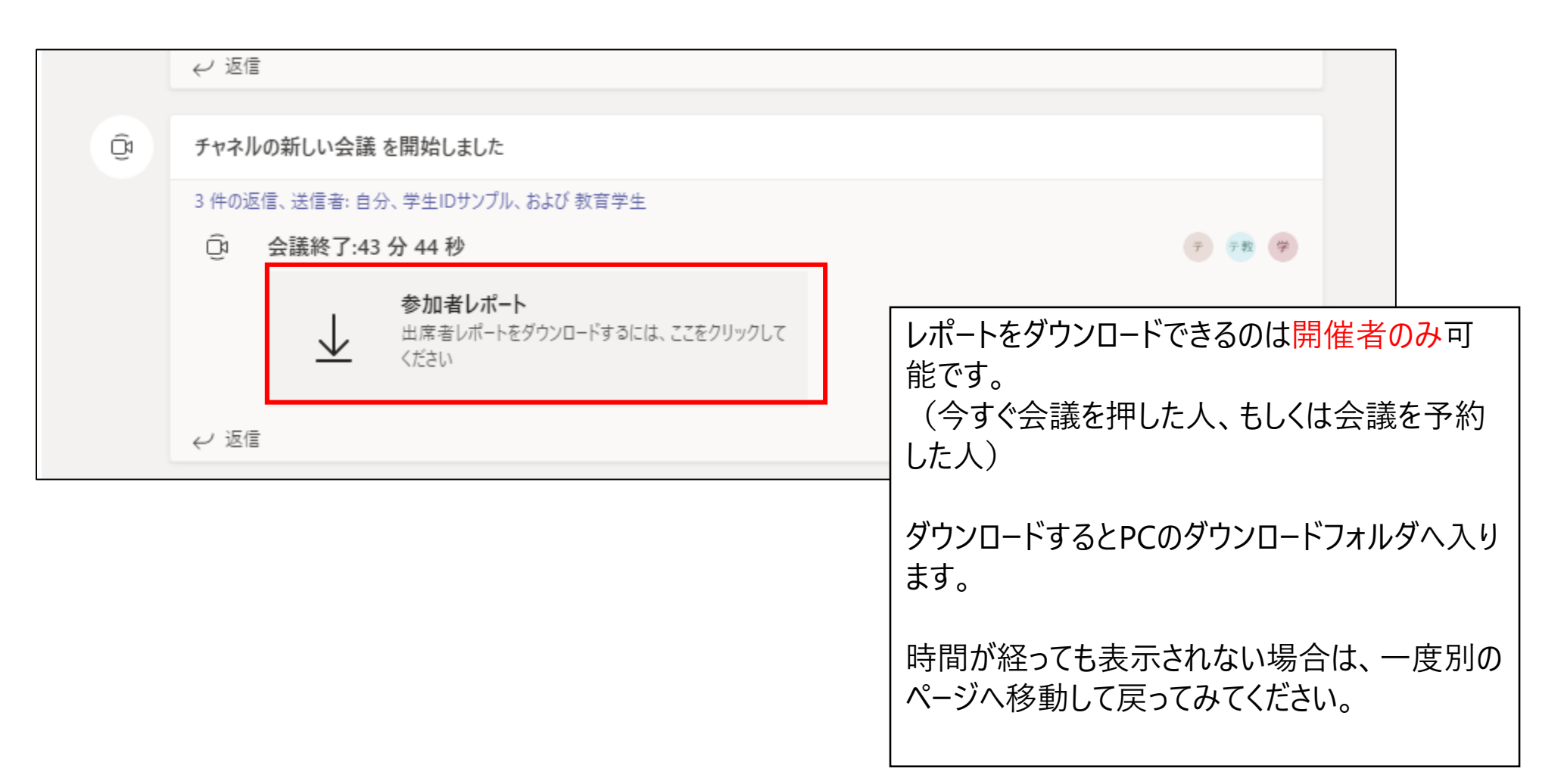

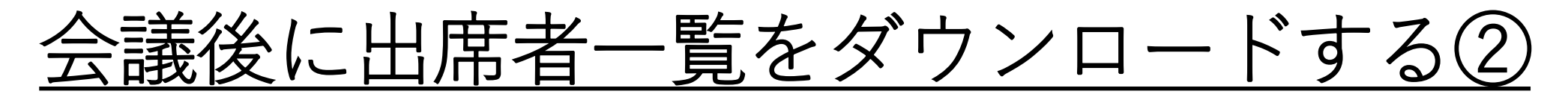

会議の出席者一覧は会議をスケジュールしている場合は、以下の方法でも ダウンロードできるようになりました。

| -<br>テスト用会議<br>2022年7月29日 @ 13:00<br>→ すべて折りたたむ<br>□: テスト用会議 は終了しました: 3 分 3 秒 | …<br>注 会議の詳細を表示            | 投稿欄の会議予定から3点リ−ダ−をクリックし、<br>「会議の詳細表示を選択します。                                               |
|-------------------------------------------------------------------------------|----------------------------|------------------------------------------------------------------------------------------|
|                                                                               |                            |                                                                                          |
|                                                                               |                            | 参加 閉じる                                                                                   |
| 7月29日 12:58:40 🗸 🗸                                                            |                            | <u>↓</u> ダウンロード                                                                          |
| 7月29日 12:58:40                                                                |                            |                                                                                          |
| 7月29日 12:54:38<br>2<br>出席済み参加者<br>12:58 - 13:01<br>開始時刻と終了時刻                  | 2 分 39<br><sub>全講の長さ</sub> | お席タブを選択し、会議日程の右側のダウンロードボタンを押すことで、参加者レポートをダウンロードできます。 会議日程を切り替えることで過去の参加者レポートもダウンロード可能です。 |